## **7.C EINRICHTEN EINER STATISCHEN IP-ADRESSE**

Die meisten Heim-Router sind DHCP-Server. Das bedeutet, dass Ihre LaCie CloudBox automatisch eine IP-Adresse erhält, sobald sie mit dem Netzwerk verbunden ist. Wird das Netzwerk nicht mit DHCP verwaltet, verwendet Ihre LaCie-CloudBox APIPA (automatische private IP-Adressierung), um sich selbst eine innerhalb des bestehenden Netzwerks gültige IP-Adresse zuzuweisen. In manchen Fällen weist es sich eine IP-Adresse nach dem Muster 169.254.xxx.yyy/24 zu.

**Beachten Sie beim manuellen Ändern Ihrer IP-Adresse:** Da die meisten Netzwerke eine DHCP-Adressierung verwenden, **rät LaCie dringend davon ab**, die IP-Adresse anzupassen, ohne sich mit Ihrem Internetanbieter abzusprechen.

## ZUWEISEN EINER STATISCHEN IP-ADRESSE - DASHBOARD

Die Dashboard Netzwerkseite ist die bevorzugte Methode zur Zuweisung einer statische IP-Adresse. Weitere Informationen zum Zuweisen einer statischen IP-Adresse finden Sie unter <u>Überprüfen Sie die Einstellungen des</u> Dashboard Netzwerks.

## ZUWEISEN EINER STATISCHEN IP-ADRESSE - LACIE NETZWERKASSISTENT

- 1. Laden Sie die neueste Version des LaCie Netzwerkassistenten herunter und installieren Sie ihn auf Ihrem Computer (siehe Lokalen Zugriff mit dem LaCie Netzwerkassistenten vereinfachen).
- 2. Verbinden Sie Ihre LaCie CloudBox direkt mit dem Computer über ein Ethernet-Kabel.
- 3. Starten Sie LaCie Network Assistant:
  - Windows: W\u00e4hlen Sie Start > Programme aus und klicken Sie dann auf LaCie Network Assistant. Das LaCie Netzwerkassistent-Symbol wird in der Taskleiste eingeblendet und das Programm erkennt automatisch die LaCie CloudBox.
  - Mac: Öffnen Sie den Ordner Gehe zu > Anwendungen und starten Sie dort den LaCie Netzwerkassistenten. Das LaCie Netzwerkassistent-Symbol wird in der Menüleiste eingeblendet und das Programm erkennt automatisch die LaCie CloudBox.
- 4. Klicken Sie mit der rechten Maustaste auf das Symbol in der Taskleiste (Windows) oder klicken Sie einmal auf das Symbol in der Menüleiste (Mac) zum Auswählen von **Öffnen Sie den LaCie Netzwerkassistenten...**
- 5. Klicken Sie auf die Registerkarte **Configuration** und wählen Sie **Manual** (Manuell) aus.
- 6. Geben Sie eine IP-Adresse an, die mit Ihrem Netzwerk kompatibel ist. Sie muss außerdem zu demselben Subnetz gehören wie der Computer, damit das Gerät auf diesem Rechner sichtbar ist.

| Interface configuration: | 00:D0:4B:88:56:B6 |
|--------------------------|-------------------|
| OAutom                   | atic (DHCP)       |
| 💽 Manua                  | l:                |
| IP Address:              | 192.168.2.2       |
| Subnet Mask:             | 255.0.0.0         |
| Gateway Address:         | 192.168.2.1       |
| DNS Address:             | 192.168.0.0       |
| WINS Address:            | 0.0.0.0           |
| Revert Change            | 25 Apply          |
|                          |                   |

Zuweisen einer mit dem Netzwerk kompatiblen, statischen IP-Adresse

- 7. Klicken Sie auf **Apply** (Übernehmen). Das Gerät muss eventuell neu gestartet werden.
- 8. Bestätigen Sie, dass die statische IP-Adresse eingerichtet wurde, trennen Sie dann die LaCie CloudBox von Ihrem Computer und verbinden Sie sie mit Ihrem Heim-Router.